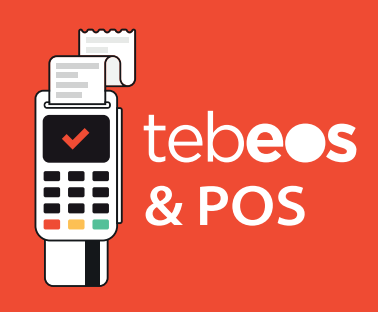

## Tebeos & Pos Kurulum Adımları

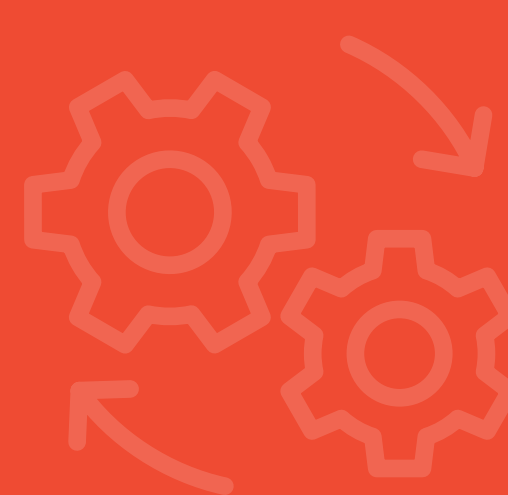

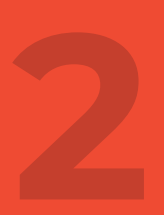

# TEBEOS İçinden Yapılacak İşlemler

## Kurulum

a. Ayarlar ► Pos İndir menüsüyle. TEBEOS Pos modülü indirme işlemi başlatılır. İndirme işlemi tamamlandığında kurulum işlemi otomatik olarak başlar.

**b.** Gelen ekranlarda herhangi bir alana bilgi girişi vb. **işlem yapmadan** sadece **"Next"** butonuna basmanız ve kurulum işlemini bitirmeniz yeterlidir. Kurulum işlemi tamamlandığında bilgisayarınızın masa üstüne "Tebeos Pos" isminde bir kısayol oluşur. TEBEOS Pos Kurulum adımı tamamlanır. Kurulum adımlarını içeren görseller Kurulum – 1, Kurulum – 2, Kurulum – 3 isimleriyle bilginize sunulmuştur.

| 🐯 TebeosPos 64 Bit 1.0.0.0 sürümü - Kurulum Yardımcısı 🦳 —                                                                                                    | - ×   | 😁 TebeosPos 64 Bit 1.0.0.0 sürümü - Kurulum Yardımcısı — 🗌 🗙                                                |
|----------------------------------------------------------------------------------------------------|-------|----------------------------------------------------------------------------------------------------|
| Lisans Anlaşması<br>Lütfen devam etmeden önce aşağıdaki önemli bilgileri okuyun.                                                                                                    | (I)   | Ek İşlemleri Seçin<br>Başka hangı işlemler yapılsın?                                                        |
| Lütfen Aşağıdaki Lisans Anlaşmasını okuyun. Kuruluma devam edebilmek için bu<br>anlaşmayı kabul etmelisiniz.                                                                                                    |       | TebeosPos 64 Bit kurulumu sirasında yapılmasını istediğiniz ek işleri seçin ve Sonraki<br>üzerine bikkıyın. |
| <ol> <li>Eger siz, lisans alan olarak, mas eder, odemeterinizi taui eder,<br/>konkordato veva tasfive voluna olderseniz ishu Sözlesme ve ishurada verilen</li> </ol>                                                                                                    | ^     | Ek singeler:                                                                                                |
| <ul> <li>Isano Türk Ferstandın Türk ülür adışdır. İşi çöl ölürleri ele şolu ala venleri<br/>İsano Türk Ferstandın Birliği tarafından bağıdaca bir<br/>bildirimde bulunulmakarın kendiğinden sona erecektir.</li> <li>Eire işi çöl södeşeşe aratlandaki ehendiği ele kirdinün geçersiz veya<br/>uygalanamaz olduğu anlaşlırası, şibu Södeşmenin diğer şartlan tamamen etbili<br/>olmayı deram edecek ve tarafılar.<br/>kendisi geçersiz va da uygalanamaz olduğu anlaşılırası olduğu kadar karşılayan<br/>uyuşalanamız olduğu anlaşılırası hakının etkisini mümkün olduğu kadar karşılayan<br/>uyuklamıldiklere uyacaklardır.</li> </ul> | ¥     | Masaüstü simgesi oluşturulsun                                                                               |
| Anlaşmayı kabul ediyorum.                                                                                                    |       |                                                                                                    |
| 🔿 Anlaşmayı kabul etmiyorum.                                                                                                    |       |                                                                                                    |
| Sonraki                                                                                                    | İptal | Önceki Sonraki İptal                                                                                        |
|                                                                                                    |       |                                                                                                    |

Kurulum-1

Kurulum-2

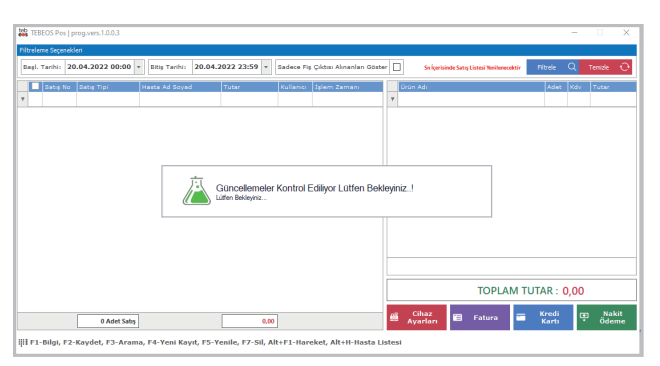

Kurulum-3

## Ayarlar

c. Kurulum adımlarından sonra bilgisayarınızın masa üzerindeki "Tebeos Pos" kısayoluna tıklayıp, Tebeos Pos ekranda **"Ayarlar"** butonu ile Ayarlar ekranına "Yonetici" şifresiyle giriş yapılır. **"Ingenico Driver" menüsünden Ingenico Driver indir Kur** butonuyla Ingenico Driver indirilip kurulum işlemi başlatılır. Bu ekranda önce **"Ingenico Driver Kur"** butonuyla Ingenico driver kurulur.

(Ayarlar -1, Ayarlar – 2, Ayarlar – 3, Ayarlar – 4, Ayarlar – 5, Ayarlar – 6, Ayarlar – 7, Ayarlar – 8, Ayarlar – 9 görseli)

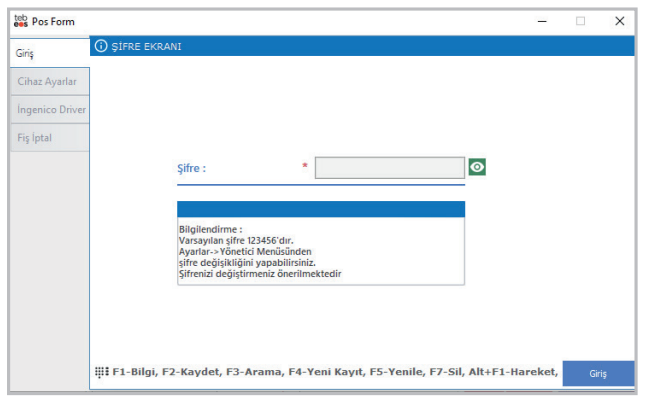

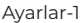

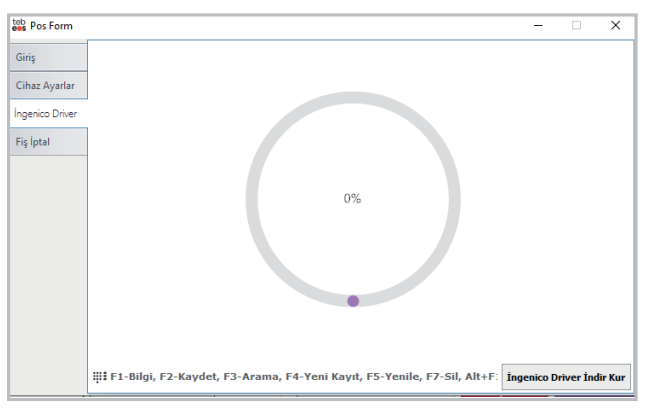

Ayarlar-2

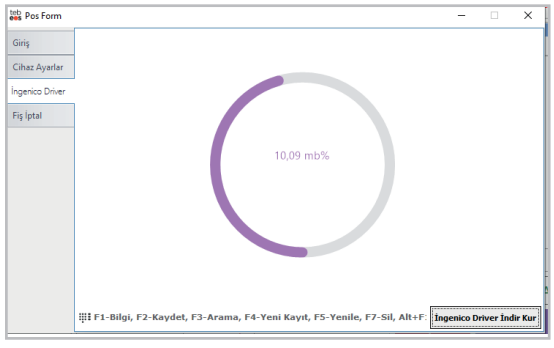

#### Ayarlar-3

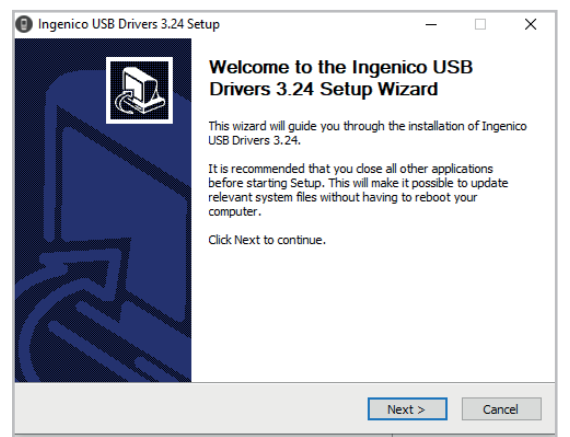

#### Ayarlar-4

| Ingenico USB Drivers 3.24 Setup                                                                                                    | -                   | - 🗆         | ×      |
|----------------------------------------------------------------------------------------------------|---------------------|-------------|--------|
| Choose Install Location                                                                                                    |                     |             |        |
| Change the folder in which to install Inconice USP Drivers 2, 24                                                                             | IN                  | aer         | 1ICO   |
| Choose the folder in which to install ingenico osb brivers 5.24.                                                                             |                     |             | CROUIT |
|                                                                                                    |                     |             | URUUF  |
| Setup will install Ingenico USB Drivers 3.24 in the following folder.<br>folder, dick Browse and select another folder. Click Next to contin | To install i<br>ue. | n a differe | ent    |
|                                                                                                    |                     |             |        |
| Destination Folder                                                                                                    |                     |             |        |
| C:\Program Files (x86)\Ingenico Group\IngenicoUSBDrivers                                                                                     |                     | Browse      |        |
|                                                                                                    |                     |             |        |
| Space required: 0.0KB                                                                                                    |                     |             |        |
| Space available: 2.0GB                                                                                                    |                     |             |        |
| Space available, 2,005                                                                                                    |                     |             |        |
| Ingenico Group - Smart Terminals                                                                                                    |                     |             |        |
| < Back                                                                                                    | Next >              | (           | Cancel |

Ayarlar-5

| Ingenico USB Drivers 3.24 Setup<br>Usb Driver parameters | - · · · · ·                               |
|----------------------------------------------------------|-------------------------------------------|
| This page allows to set parameters used by U             | ISB Driver. IIIGEIIIC                     |
| Force COM Port Feature enabled                           |                                           |
| Product ID (PID)                                         | Virtual COM Port<br>(decimal range 1-256) |
|                                                          |                                           |
|                                                          |                                           |
|                                                          |                                           |
| Select by Connection Order (Enter decimal                | Value of COM port)                        |
|                                                          |                                           |
| jenico Group - Smart Terminals                           |                                           |
|                                                          | < Back Next > Cancel                      |

#### Ayarlar-6

| Ingenico USB Drivers 3.24 Setup                                         |                          |
|-------------------------------------------------------------------------|--------------------------|
| hoose Start Menu Folder                                                 | ingonia                  |
| Choose a Start Menu folder for the Ingenico USB Drivers 3.24 shortcuts. |                          |
| Salart the Start Manu folder in which you would like to create the      | program's shortcute. You |
| can also enter a name to create a new folder.                           | programs shortcuts. Tou  |
| Inconice/Inconice LICE Drivers 2, 24                                    |                          |
| angenico prigenico oso priversio.24                                     |                          |
| 7-Data Recovery Suite                                                   | ^                        |
| Accessibility                                                           |                          |
| Accessories                                                             |                          |
| Administrative Tools                                                    |                          |
| AMD Catalyst Control Center                                             |                          |
| AnyDesk<br>Canon Printer Lininstaller                                   |                          |
| Chrome Uvgulamaları                                                     |                          |
| DataNumen Zip Repair                                                    |                          |
|                                                                         | N                        |
| Devart                                                                  | *                        |
| Devart Do not create shortcuts                                          | *                        |
| Devart Do not create shortcuts enico Group - Smart Terminals            |                          |
| Devart Do not create shortcuts enico Group - Smart Terminals            |                          |

| Ingenico USB Drivers 3.24 Setup                                 | – 🗆 ×                        |
|-----------------------------------------------------------------|------------------------------|
| Installing                                                      | ingonico                     |
| Please wait while Ingenico USB Drivers 3.24 is being installed. | GROU                         |
| Output folder: C:\Program Files (x86)\Ingenico Group\Ingenico   | oUSBDrivers\DdDkh1xRQhsfh3.: |
|                                                                 |                              |
| Show details                                                    |                              |
| Show details                                                    |                              |
|                                                                 |                              |
|                                                                 |                              |
|                                                                 |                              |
|                                                                 |                              |
|                                                                 |                              |
|                                                                 |                              |
|                                                                 |                              |
|                                                                 |                              |
| ngenico la oup - pinarci reinnitais                             |                              |
| < Back                                                          | Next > Cancel                |

#### Ayarlar-8

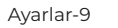

Ayarlar-7

d. Cihaz Ayarları bölümüne girilir. Tüm alanlar otomatik dolu gelir. Port numarasını uygulama kendisi seçer. Tüm alanlar dolu ise "Aktif" seçeneği seçilir. "Ayarları Kaydet" butonuna basılır. **Eğer port numarası boş ise Ingenico Cihazınızın** bilgisayara kurulumu yapılmamış veya eksik yapılmış olabilir. Bu durumda Ingenico Driveri nı tekrar kurmanızı veya Ingenico Destek hattından 0850 250 40 30 bilgi almanızı önerilir.

e. Eşleşme Başlat" butonuna basılarak TEBEOS Pos uygulamasının Ingenico cihazınızla eşleşmesi sağlanır. Bu işlemin sonuçlanması kısa bir süre alabilir. İşlem sonunda

i. TEBEOS Pos ekranının alt kısmında yeşil zemin üzerinde **"Eşleşme Başarılı"** ikazı görünür.

ii. Ingenico cihazından eşleşme sesi duyulur.

| Less TEBEOS Pos   prog.vers.1.0.0.3                                                                                                    | -                                               | ×         |
|----------------------------------------------------------------------------------------------------|-------------------------------------------------|-----------|
| Filtreleme Seçenekleri                                                                                                    |                                                 |           |
| Başl. Tarihi:         20.04.2022 00:00 •         Bitiş Tarihi:         20.04.2022 23:59 •         Sadece Fiş Çıktısı Alınanları Göster         205alçı | risinde Satış Listesi Yenilenecektir Filtrele Q | Temizle 🔿 |
| 📕 🖬 Satış No 🛛 Satış Tipi 🛛 Hasta Ad Soyad 🔤 Tutar Kullanıcı İşlem Zamanı 🔤 Ürün Adı                                                                   | Adet Kdv                                        | Tutar     |
| φ                                                                                                    |                                                 |           |
| ▶                                                                                                    |                                                 |           |
|                                                                                                    |                                                 |           |
|                                                                                                    |                                                 |           |
|                                                                                                    |                                                 |           |
|                                                                                                    |                                                 |           |
|                                                                                                    |                                                 |           |
|                                                                                                    |                                                 |           |
|                                                                                                    |                                                 |           |
|                                                                                                    |                                                 |           |
|                                                                                                    |                                                 |           |
|                                                                                                    |                                                 |           |
|                                                                                                    |                                                 |           |
|                                                                                                    | TOPLAM TUTAR : 0,00                             |           |
| Cihaz                                                                                                    | 🕞 Eatura 🚍 Kredi 🖸                              | Nakit     |
| 1 Adet Satış 190,00                                                                                                    | - Kartı                                         | Odeme     |
| III F1-Bilgi, F2-Kaydet, F3-Arama, F4-Yeni Kayıt, F5-Yenile, F7-Sil, Alt+F1-Hareket, Alt+H-Hasta Listesi                                               |                                                 |           |

Ayarlar-10

## Kullanım

**f.** TEBEOS Pos Ekranın sol tarafında, fiş çıktısı alınmayan satışlar listelenir. Bu satışlar en yakın işlem zamanında en son işlem zamanına göre sıralanır. Pos çıktısı alınmak istenen satış işaretlenip ilgili tahsilat tipi seçilerek "Kredi Kartı – Nakit" pos çıktısı alınabilir.

**g.** 2000 TL yi aşan satış tutarlarında "Fatura" butonuyla Fatura Bilgi Fişi alınabilir. Eczanelerin E-fatura mükellefi olması sebebiyle bu bilgi fişinin herhangi bir mali değeri yoktur.

**h.** Bir fiş çıktısı herhangi bir sebeple arada kalması, cihaza gönderilip sonuç alınamaması durumunda "Cihaz Ayarlar" bölümüne giriş yapılarak "Fiş İptal" seçeneği ile Ingenico cihazının içinde kalan fiş iptal edilebilir.

**i.** Sadece Pos Çıktısı alınan satışları listelemek için "Sadece Fiş Çıktısı Alınanları Göster" seçeneği işaretlenerek listeleme yapılabilir. Bu seçenek sadece po çıktısı alınan satışları listeler. Ayrıca bu ekranda Pos çıktısı alınma zamanı ve pos çıktısını alan kullanıcı bilgisi de satış bilgileriyle birlikte görüntülenmektedir.

**j.** Satışların üzerinde sağ tuş ile "Satış Detayı" menüsüyle satışın detayını görmeniz, "Satış No Kopyala" seçeneği ile tüm satışlarda satışı bulmanız mümkündür.

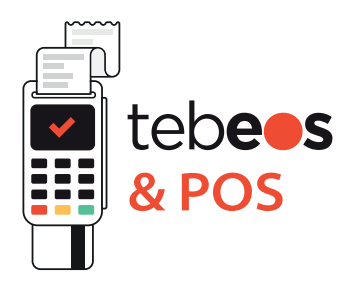

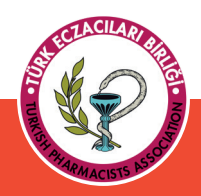

### TÜRK ECZACILARI BİRLİĞİ

Mustafa Kemal Mahallesi 2147 Sokak No:3 06510 Çankaya / ANKARA Tel: +90 (312) 409 81 00 • Fax: +90 (312) 409 81 09 teb@teb.org.tr • www.teb.org.tr